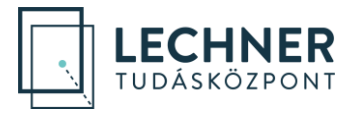

# E-KÖZMŰ

# Adatszolgáltatás kialakítása

Technikai segédlet

Készítette: Lechner Nonprofit Kft.

Verzió: 2.0.1

LECHNER TUDÁSKÖZPONT NONPROFIT KFT. CÍM / 1111 Budapest, Budafoki út 59. TELEFON / +361 279 2640 FAX / +361 279 2641 WWW.LECHNERKOZPONT.HU INFO@LECHNERKOZPONT.HU

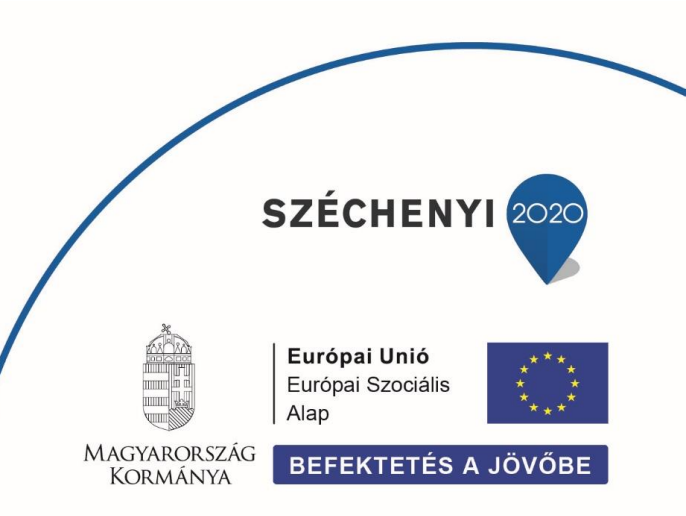

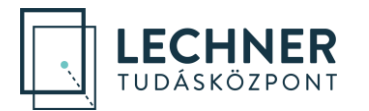

### Tartalomjegyzék

| artalomjegyzék                                                                     | 2 |
|------------------------------------------------------------------------------------|---|
| -közmű WFS szolgáltatás kialakítása GeoServer-rel                                  | 3 |
| 1. GeoServer letöltése, telepítése                                                 | 3 |
| 1.1 Apache Tomcat servlet konténerben történő futtatás                             | 3 |
| 1.2 GeoServer dokumentáció elérhetősége                                            | 3 |
| 2. Alapbeállítások                                                                 | ŀ |
| 2.1 Felesleges mintaállományok eltávolítása                                        | ŀ |
| 2.2 WCS kikapcsolása                                                               | ŀ |
| 2.3 WFS beállítások                                                                | ŀ |
| 2.4 Általános beállítások                                                          | 5 |
| 2.5 Munkaterület beállítása                                                        | 7 |
| 2.6 Adattároló beállítása – shapefile alapú réteghez                               | 7 |
| 2.7 Adattároló beállítása – Oracle alapú réteghez                                  | ) |
| 2.8 Adatbázis alapú adattárolóból származó rétegek mezőneveinek E-közmű szabványos |   |
| beallitasa                                                                         | ) |
| 2.9 Új réteg kiajánlása                                                            | ) |
| 3. E-közmű objektumtípus függő séma (schema.xsd) bemásolása 12                     | L |
| 3.1 WFS szolgáltatások tesztelése 12                                               | ) |
| -közmű WMS szolgáltatás kialakítása GeoServer-rel14                                | ŀ |
| 4. JSONP formátum engedélyezése a WMS GetFeatureInfo függvényhez 14                | ŀ |
| 5. Szakág szerinti pont/vonal/poligon stílus kialakítása14                         | ŀ |

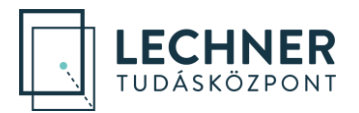

### E-közmű WFS szolgáltatás kialakítása GeoServer-rel

Az e-közmű számára a WFS szolgáltatás kialakítása a paraméterezési ajánlás szerint történik (https://www.eepites.hu/kozmuvek/adatszolgaltatas). Az objektumok leíró táblájának mezőnevei és értékkészlete kötött. <u>A WFS protokoll 1.1.0. verzióját támogatjuk.</u> (további információk találhatóak

<u>http://www.opengeospatial.org/standards/wfs</u> ill. <u>http://portal.opengeospatial.org/files/?artifact\_id=8339</u> linkek alatt)

Biztonsági okokból a közmű üzemeltetők WFS szolgáltatásai felé http hívások kizárólag a LTK Nonprofit Kft. szerverei felől érkezhetnek, melyet megfelelő helyi tűzfal beállításokkal célszerű biztosítani (csak a mindenkori e-közmű ÁSZF-ben megadott IP címekre adni WFS választ).

#### 1. GeoServer letöltése, telepítése

#### 1.1 Apache Tomcat servlet konténerben történő futtatás

- a) Apache Tomcat 9, vagy nagyobb verzió letöltése, telepítése és elindítása (<u>http://tomcat.apache.org/</u> indítás pl. "c:\apache-tomcat-9.0.14\bin\startup.bat"-tal vagy windows serviceként is lehet telepíteni "service.bat install" paranccsal
- b) Java futtató környezet beállítása: cmd alatt: set JAVA\_HOME=c:\Program Files\Java\jre1.8.0\_201 (- vagy ahová a Java készlet telepítve lett) Megjegyzés: a Geoserver 2.14.x verziójához minimum a Java 8-as verziójának telepítése szükséges
- (<u>http://docs.geoserver.org/latest/en/user/production/java.html</u>)
   c) GeoServer Web Archive (WAR) letöltése (<u>http://geoserver.org/release/stable/</u>)
- A b) pontban letöltött becsomagolt fájlból a WAR fájl kicsomagolása és bemásolása {tomcat\_telepites}/webapps könyvtárba.
- e) Tomcat újraindítása
   A Tomcat a GeoServert automatikusan telepíti, amit érdemes ellenőrizni
   <a href="http://localhost:8080/manager/">http://localhost:8080/manager/</a> alkalmazásban
- f) Telepítés után a szerver <u>http://localhost:8080/geoserver</u> alatt **elérhető**
- g) Javasolt az alapértelmezett password (admin/geoserver) megváltoztatása!
- h) Szerver memóriájának beállításai, teljesítmény fokozása:
- http://geoserver.geo-solutions.it/edu/en/adv\_gsconfig/gsproduction.html http://docs.geoserver.org/latest/en/user/production/container.html pl. A következő tartalmú setenv.bat bemásolása {tomcat\_install}\bin alá (utána Tomcat újraindítás szükséges): (megakadályozandó a kevés memóriából eredő futásidejű hibákat és egyéb java garbage collector beállítások) echo ------ setenv.bat START ------ set "JAVA\_OPTS=-Xms512m -Xmx512m -XX:MaxPermSize=128m - XX:PermSize=128m XX:+UseConcMarkSweepGC -XX:+UseParNewGC -XX:ParallelGCThreads=4 echo ----- setenv.bat END -------

#### Megjegyzés: nem Windows architektúrák esetén a telepítés a fentiektől eltérő lehet.

#### 1.2 GeoServer dokumentáció elérhetősége

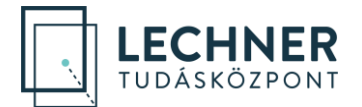

http://docs.geoserver.org/stable/en/user/ illetve http://docs.geoserver.org/stable/en/developer/

#### 2. Alapbeállítások

#### 2.1 Felesleges mintaállományok eltávolítása

Data > Workspaces select all

<Remove selected workspace(s)>

| 🍪 GeoServer                                                                                 |                                                                                                    | Logged in as admin. |
|---------------------------------------------------------------------------------------------|----------------------------------------------------------------------------------------------------|---------------------|
| About & Status<br>Server Status<br>GeoServer Logs<br>Contact Information<br>About GeoServer | Workspaces Manage GeoServer workspaces Add new workspace Remove selected workspace(s)                                                                    | Search              |
| Data                                                                                        | ✓ Workspace Name                                                                                                    | Default             |
| Workspaces                                                                                  | <ul> <li>✓ cite</li> <li>✓ it.geosolutions</li> <li>✓ nurc</li> <li>✓ sde</li> </ul>                                                                     |                     |
| Chi WMTS<br>WCS<br>Chi WFS<br>WFS                                                           | <ul> <li>✓ sf</li> <li>✓ tiger</li> <li>✓ topp</li> <li>&lt;&lt;<li>&lt;</li> <li></li> <li>&gt;&gt;&gt; Results 1 to 7 (out of 7 items)</li> </li></ul> |                     |
| Settinas                                                                                    |                                                                                                    |                     |

#### 2.2 WCS kikapcsolása

#### Services > WCS

Service Metadata / Enable WCS : kikapcsolva Submit

| 🍈 GeoServe                                                                             | r                                                | Logged in as admin. | 🔄 Logout |
|----------------------------------------------------------------------------------------|--------------------------------------------------|---------------------|----------|
| About & Status                                                                         | Web Coverage Service                             |                     |          |
| <ul> <li>Server Status</li> <li>GeoServer Logs</li> <li>Contact Information</li> </ul> | Workspace                                        |                     | 0        |
| Ø About GeoServer           Data                                                       |                                                  |                     |          |
| Layer Preview<br>Contempaces<br>Contempaces                                            | Service Metadata                                 |                     |          |
| Layers Layer Groups Styles                                                             | Maintainer<br>http://geoserver.org/comm          |                     |          |
| Services                                                                               | Online resource<br>http://geoserver.org<br>Title |                     |          |
| WFS<br>WMS                                                                             | Web Coverage Service Abstract                    |                     |          |

#### 2.3 WFS beállítások

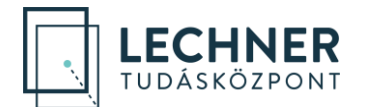

#### Services > WFS

#### Features > Maximum number of features > 100000000

Kérjük az engedélyezett maximális feature számot nagy értekre állítani (nagyobbra, mint a legtöbb elemet tartalmazó kiajánlott réteg feature száma), hogy a teljes hálózat egy hívással elérhető legyen! Features

Maximum number of features

 100000000

 Maximum number of features for preview (Values <= 0 use the maximum number of features)</td>

 50

Return bounding box with every feature

☐ Ignore maximum number of features when calculating hits

#### Service Level : Basic

A "Basic" szint a következő függvényeket (request típusokat) valósítja meg:

- GetCapabilities (a szerver által nyújtott WFS szolgáltatást leíró metaadatokat tartalmazó dokumentum)
- DescribeFeatureType (a WFS szerver által kiajánlott rétegek leíró adatai, XML séma definíciója)
- GetFeature (egy kiajánlott réteg attribútum és geometria adatainak a kérés által meghatározott halmaza)

GML 2, GML 3, GML 3.2 mindegyikénél SRS Style: EPSG Code Conformance / Encode canonical WFS schema location: bejelölni Encode response with: Multiple "featureMember" elements <Submit>

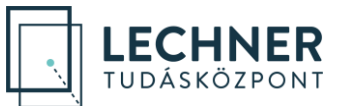

| GeoServer                                                                          |                                                                                                    | Logged in as admin. |   |
|------------------------------------------------------------------------------------|----------------------------------------------------------------------------------------------------|---------------------|---|
| $\sim$                                                                             | Web Feature Service                                                                                                    |                     |   |
| About & Status                                                                     | Manage the publishing of feature data.                                                                                                    |                     |   |
| GeoServer Logs     Contact Information     About GeoServer                         | Workspace                                                                                                    |                     | 0 |
| Data<br>Layer Preview<br>Goverspaces<br>Stores<br>Layers<br>Layer Groups<br>Styles | Service Metadata  Service Metadata  Service CITE compliance  Maintainer  http://geoserver.org/comm Online resource                                              |                     |   |
| Services                                                                           | http://geoserver.org<br>Title<br>GeoServer Web Feature Service<br>Abstract<br>This is the reference implementation of WFS 1.0.0 and WFS 1.1.0, supports all WFS |                     |   |
|                                                                                    | Service Level  Second  GML 2  Ses sule  FPSG Code  V  V  V  V  V  V  V  V  V  V  V  V  V                                                                        |                     |   |
|                                                                                    | GML 3<br>SPS Style<br>EPSG Code<br>Override GML Attributes                                                                                                    |                     |   |
|                                                                                    | GML 3.2<br>SRS Style<br>EPSG Code v<br>override GML Aktributes                                                                                                  |                     |   |
|                                                                                    | Conformance                                                                                                    |                     |   |
|                                                                                    | Encode response with  One "featureMembers" element  Multiple "featureMember" elements                                                                           |                     |   |
|                                                                                    | Use ESRI WKT format for SHAPE-ZIP generated .prj files                                                                                                    |                     |   |
|                                                                                    | Submit Cancel                                                                                                    |                     |   |

#### 2.4 Általános beállítások

#### Settings > Global

Proxy Base URL: Szolgáltatás külső URL címe

Akkor szükséges beállítani, ha az alkalmazás felhasználása nem a szerver eredeti címén keresztül történik – vagyis ha a belső hálózati URL szervernév része és az internet felől látható URL szervernév része eltér. A szerver ugyanis hiába érhető el egy proxy-n keresztül egy kinti címről, bizonyos esetekben belekódolja a válaszüzenetbe a saját URL-jét, mivel nem tud a proxy által átforgatott URL-ről. Amennyiben a kliens ezt a visszaadott URL-t felhasználja, azon a – belső – címen nyilvánvalóan nem fogja elérni a szervert kintről. Erre nyújt megoldást az itt megadott cím, ekkor a GeoServer a gép valódi nevétől függetlenül ezen a néven hivatkozik magára. Itt a gép DNS-béli nevén túl az alkalmazás nevét is szükséges megadni (/geoserver), mást azonban nem (az alkalmazás név után nem kell még egy "/" jel).

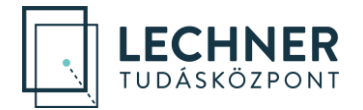

Log to StdOut > kikapcsolni

#### **Tile Caching -> Caching Defaults**

"Provided Services" alatt "Enable direct integration with GeoServer WMS" checkbox-ot kikapcsolni

"Default Caching Options for GeoServer Layers" alatt " Automatically configure a GeoWebCache layer for each new layer or layer group " checkbox-ot kikapcsolni

#### 2.5 Munkaterület beállítása

Data > Workspaces <Add new workspace> Name: ekozmu Namespace URI: http://ekozmu.lltk.hu/geoserver - Saját elérés beállítása. Default Workspace: bejelölve <Submit>

| GeoServer                                                                                                    |                                                                                                    | Logged in as admin. | 🔄 Logout |
|----------------------------------------------------------------------------------------------------|----------------------------------------------------------------------------------------------------|---------------------|----------|
| About & Status<br>Server Status<br>GeoServer Logs<br>Contact Information<br>About GeoServer                                                                                            | Workspaces Manage GeoSener workspaces Add new workspace Remove selected workspace(s)                                                                                                    | () Court            |          |
| Data                                                                                                    |                                                                                                    | Default             |          |
| Geo Server                                                                                                    | << <>>>> Results 0 to 0 (out of 0 items)                                                                                                    | Logged in as admin. | a Logout |
| About & Status<br>Server Status<br>GeoServer Logs<br>Contact Information<br>About GeoServer<br>Data<br>Uaver Dreview<br>Stores<br>Stores<br>Layers<br>Layers<br>Layer Groups<br>Styles | New Workspace<br>Configure a new workspace<br>Name<br>ekozmu<br>Namespace URI<br>http://ekozmu.ltk.hu/geoserver<br>The namespace uri associated with this workspace<br>V Default Workspace |                     |          |

#### 2.6 Adattároló beállítása – shapefile alapú réteghez

Data > Stores <Add new Store> <Directory of spatial files (shapefiles)> Basic Store Info/ Workspace: ekozmu Data Source Name: Ekozmu

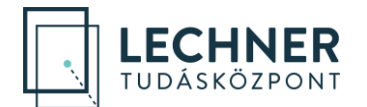

**Connection Parameters/** 

Shapefile location: file:data/ekozmu\_shapes (a kiajánlandó shapfile-t előbb be kell másolni az adott könyvtárba a fájlrendszerben pl. c:\geoserver\data\_dir\data\ekozmu\_shapes alá) DBF charset helyes beállítása (pl. UTF-8) <Save>

| 🚱 GeoServer                                                                                    |                                                                                                    | Logged in a            | as admin. 🧕 Logout |
|------------------------------------------------------------------------------------------------|----------------------------------------------------------------------------------------------------|------------------------|--------------------|
| <u> </u>                                                                                       | Stores                                                                                                    |                        |                    |
| About & Status<br>Server Status<br>GeoServer Logs<br>Contact Information<br>About Conformation | Manage the stores providing data to GeoServer                                                                                                    |                        |                    |
| Bata                                                                                           | << < >> >> Results 0 to 0 (out of 0 items)                                                                                                    | 🔍 Search               |                    |
| Data                                                                                           | Data Type Workspace Store Name                                                                                                    | Туре                   | Enabled?           |
| GeoServer                                                                                      |                                                                                                    | Logged in a            | s admin. 🧕 Logout  |
|                                                                                                | New data source                                                                                                    |                        |                    |
| About & Status                                                                                 | Choose the type of data source you wish to configure                                                                                                    |                        |                    |
| Contact Information  About GeoServer                                                           | Vector Data Sources                                                                                                    |                        |                    |
| Data                                                                                           | Directory of spatial files (shapefiles) akes a directory of shapefiles and exposes it     PostGIS - PostGIS Database     DectGIS (JUDI)                                                 | as a data store        |                    |
| Workspaces                                                                                     | Properties - Allows access to Java Property files containing Feature information                                                                                                    |                        |                    |
| Layers                                                                                         | цы snapetile - ESKL(tm) Snapetiles (*.shp)<br>Web Feature Server (NG) - Provides access to the Features published a Web Featu<br>transactions on the server (when supported / allowed). | ire Service, and the a | bility to perform  |

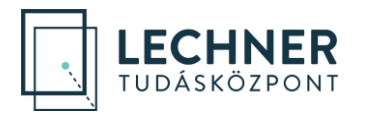

Logged in as admin. 🧕 🧾 Logout

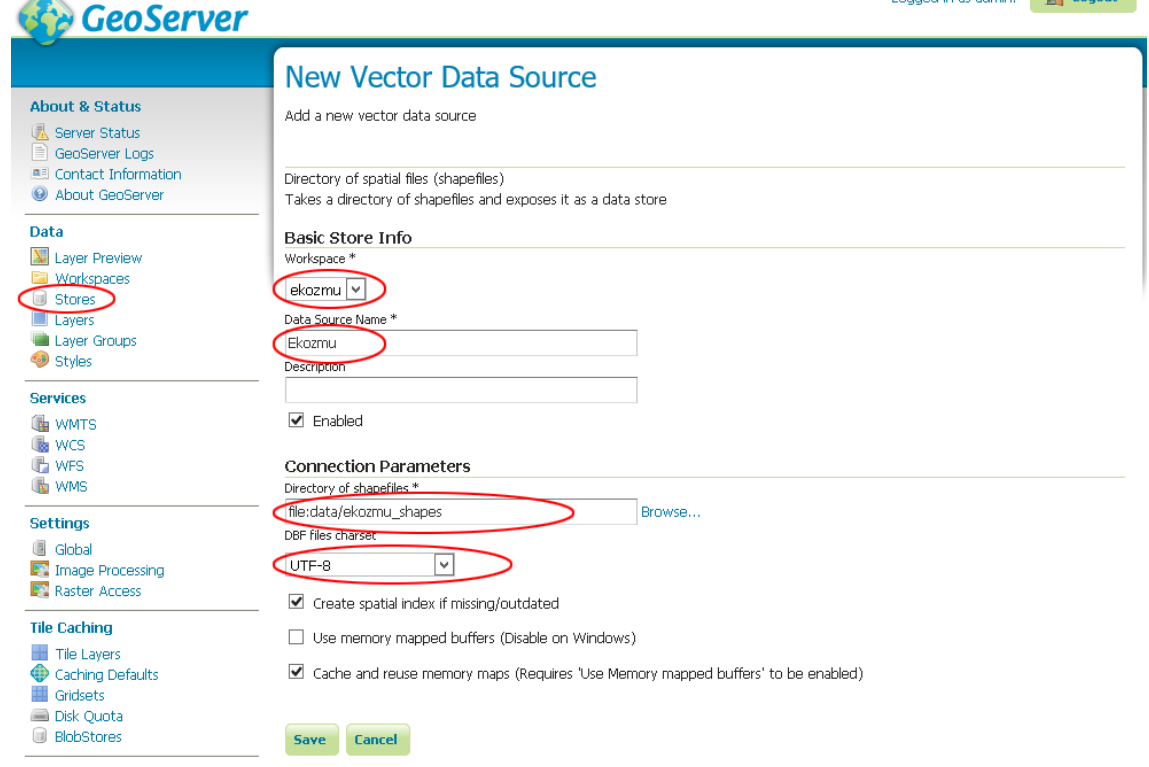

#### 2.7 Adattároló beállítása – Oracle alapú réteghez

Oracle DB plugin letöltése szükséges: https://sourceforge.net/projects/geoserver/files/GeoServer/2.9.1/extensions/geoserver-2.9.1-oracle-plugin.zip/download

A csomag tartalmát a {tomcat\_install}\webapps\geoserver\WEB-INF\lib könyvtárba kell kicsomagolni, majd a GeoServert újraindítani.

#### Data > Stores

<Add new Store>
<Oracle NG>
Basic Store Info/
Workspace: ekozmu
Data Source Name: Ekozmu\_oracle
Connection Parameters/
database: /ekozmu - service name megadása elé / jel szükséges, e nélkül a mezőt SID-ként használja
schema: ekozmu
user: ekozmu
passwd: ekozmu
Geometry metadata table: ekozmu.geometry\_columns
<Save>

#### 2.8 Adatbázis alapú adattárolóból származó rétegek mezőneveinek E-közmű szabványos beállítása

Adatbázis alapú adattárolóból (store-ból) jövő rétegek esetén egyes esetekben előfordulhat, hogy a geometria oszlop nem az E-közmű által elvárt módon (the\_geom) jelenik meg. Ilyen

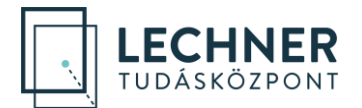

esetekben a Geoserver SQL nézetei (SQL views) segítségével lehet az adatbázisban található téradat rétegeket az E-közmű nevezéktanának megfelelően kiajánlani. Az SQL view dokumentáció megtalálható:

http://docs.geoserver.org/stable/en/user/data/database/sqlview.html.

SQL nézetre épülő réteg felvitelének lépései:

- Data > Layers <Add new layer>. A legördülőből egy adatbázis alapú store-t kell választani, majd
- <Configure new SQL view...> View name kitöltése. SQL statement-be egy olyan select utasítás megírása, mely pl. az adatbázisból jövő "GEOM" mezőnevez "the\_geom"-ra aliasolja. Pl.: select attr1, attr2, GEOM as the\_geom from [demo\_schema].[demo\_table].
- 3. "Guess geometry type and srid" checkbox bekapcsolása. Attributes <Refresh>. A geometria oszlopnak az alias-olt mezőnévvel kell megjelennie. <Save>.
- 4. Réteg publikálása a következő pontban elmondottak szerint.
- 2.9 Új réteg kiajánlása

| Data > Layers                                                                                                   |                     |                 |
|----------------------------------------------------------------------------------------------------|---------------------|-----------------|
| <add a="" new="" resource=""></add>                                                                             |                     |                 |
| Add layer from <ekozmu.ekozmu> - azaz <workspace.data_source_name></workspace.data_source_name></ekozmu.ekozmu> |                     |                 |
| Action: Publish                                                                                                 |                     |                 |
| Coordinate Reference Systems/ Declared SRS: EPSG: 23700 (EOV)                                                   |                     |                 |
| Bounding Boxes/                                                                                                 |                     |                 |
| Native Bounding Box                                                                                             |                     |                 |
| <compute data="" from=""></compute>                                                                             |                     |                 |
| Lat/Lon Bounding Box                                                                                            |                     |                 |
| <compute bounds="" from="" native=""></compute>                                                                 |                     |                 |
| <save></save>                                                                                                   |                     |                 |
| GeoServer                                                                                                    | Logged in as admin. | <b>E</b> Logout |
|                                                                                                    |                     |                 |

|                | Lavers                                                              |                          |                        |       |                   |                 |  |
|----------------|---------------------------------------------------------------------|--------------------------|------------------------|-------|-------------------|-----------------|--|
| About & Status | Manage the layers being<br>Add a new layer<br>Remove selected layer | oublished by Gi          | eoServer               |       |                   |                 |  |
| Data           | - << < > >> Re     Type                                             | sults 0 to 0 (o<br>Title | ut of 0 items)<br>Name | Store | Searce<br>Enabled | h<br>Native SRS |  |
| Workspaces     |                                                                     | sults 0 to 0 (o          | ut of 0 items)         |       |                   |                 |  |

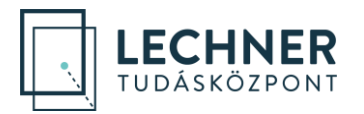

Logged in as admin. GeoServer New Layer About & Status Add a new layer 退 Server Status GeoServer Logs Contact Information Add layer from ekozmu:Ekozmu 🔽 About GeoServer You can create a new feature type by manually configuring the attribute names and types. Create new feature type... Data Here is a list of resources contained in the store 'Ekozmu'. Click on the layer you wish to configure 💹 Layer Preview << < 1 > >> Results 0 to 0 (out of 0 items) Workspaces Search Ctoroc Published Action Layer name Layers Layer Groups el1 Publish 🧐 Styles << < 1 > >> Results 0 to 0 (out of 0 items) Logged in as admin. 🏠 GeoServer Edit Layer About & Status Edit layer data and publishing 🖲 Server Status GeoServer Logs Contact Information ekozmu:el1 About GeoServer Configure the resource and publishing information for the current layer Data 💹 Layer Preview Data Publishing Dimensions Tile Caching 🛅 Workspaces Stores Layers Edit Layer Layer Groups Basic Resource Info 🧐 Styles Name Services el1 🚯 WMTS Enabled 🐻 wcs Advertised Coordinate Reference Systems Native SRS Declared SRS EPSG:23700 Find... EPSG:HD72 / EOV... SRS handling Force declared ~ Bounding Boxes Native Bounding Box Min X Min Y Max X Max Y 648 624,39560681 237 066,9576355 650 675,4497089 238 351,0394431: Compute from data Compute from SRS bounds Lat/Lon Bounding Box Min X Min Y Max X Max Y 19,029189566264 47,477548313487 19,056407906457 47,489100040915 Compute from native bounds

#### 3. E-közmű objektumtípus függő séma (schema.xsd) bemásolása

A WFS által szolgáltatott adatok egységes feldolgozása érdekében XML séma definiciós fájlok (xsd-k) használata ajánlott.

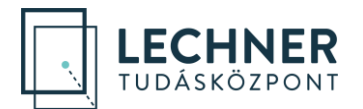

- a) {tomcat\_install}\webapps\geoserver\data\_dir\workspaces\ekozmu\{Store név}\{Layer név}\ könyvtár alá szakágnak megfelelő schema.xsd bemásolása (a könyvtárban alapértelmezésben már van legalább 2 fájl: featuretype.xml, layer.xml)
- b) javítás a schema.xsd-ben: az xsd\_element name="..."-t a kiajánlott réteg nevére módosítani pl:<xsd:element name="EL1" substitutionGroup="gml:\_Feature" type="ekozmu:EL1Type"/>
- c) GeoServer újraindítása (pl. <u>http://localhost:8080/manager/html</u>) vagy Server Status > Configuration and catalog <Reload> - csak ekkor olvassa fel a schema.xsd-t

#### 3.1 WFS szolgáltatások tesztelése

A kiajánlott szolgáltatást a **GetCapabilities, DescribeFeatureType, GetFeature** request típusokkal fogja az LTK Nonprofit Kft. meghívni, ezért ezek működését célszerű ellenőrizni.

#### a) GetCapabilities WFS request tesztelése

pl: http://localhost:8080/geoserver/wfs?request=getcapabilities&version=1.1.0

FeatureTypeList -> FeatureType alatt kiajánlott réteg meg kell jelenjen

| +                                                              |                                                     | <b>&gt;</b>                                                                         |                                                                         |
|----------------------------------------------------------------|-----------------------------------------------------|-------------------------------------------------------------------------------------|-------------------------------------------------------------------------|
| Back                                                           | For                                                 | ward                                                                                | U   localnost: 8080/geoserver/wfs?request=getcapabilities&version=1.1.0 |
|                                                                | <th>s:Oper</th> <th>ration&gt;</th>                 | s:Oper                                                                              | ration>                                                                 |
| 6</td <td>ows:0</td> <td>Operat</td> <td>ionsMetadata&gt;</td> | ows:0                                               | Operat                                                                              | ionsMetadata>                                                           |
| - < <b>I</b>                                                   | Featu                                               | re Type                                                                             | List>                                                                   |
| -                                                              | <ope< td=""><td>eration</td><td>&lt;2</td></ope<>   | eration                                                                             | <2                                                                      |
|                                                                | <0                                                  | Dperati                                                                             | ion>Query                                                               |
|                                                                | <0                                                  | Operati                                                                             | ion>Insert                                                              |
|                                                                | <0                                                  | Operati                                                                             | ion>Update                                                              |
|                                                                | <0                                                  | Operati                                                                             | ion>Delete                                                              |
|                                                                | <0                                                  | Operati                                                                             | ion>Lock                                                                |
|                                                                | <b Op                                               | eratio                                                                              | ns>                                                                     |
| -                                                              | <fea< td=""><td>ture Ty</td><td>/pe&gt;</td></fea<> | ture Ty                                                                             | /pe>                                                                    |
|                                                                | < <b>N</b>                                          | ame>                                                                                | ekozmuel1                                                               |
|                                                                | $\Gamma >$                                          | l <b>'itle</b> ≥el                                                                  | 11                                                                      |
|                                                                | <a></a>                                             | bstrac                                                                              | xt/>                                                                    |
|                                                                | -<0                                                 | ws:Ke                                                                               | ywords>                                                                 |
|                                                                |                                                     | <ows:]< td=""><td>Keyword&gt;features</td></ows:]<>                                 | Keyword>features                                                        |
|                                                                |                                                     | <ows:< td=""><td>Keyword&gt;el1</td></ows:<>                                        | Keyword>el1                                                             |
|                                                                | <td>ows:Ke</td> <td>eywords&gt;</td>                | ows:Ke                                                                              | eywords>                                                                |
|                                                                | < <b>I</b>                                          | )efault                                                                             | SRS>EPSG:23700                                                          |
|                                                                | -<0                                                 | ws:WO                                                                               | GS84BoundingBox>                                                        |
|                                                                |                                                     | <ows:]< td=""><td>LowerCorner&gt;648624.3956068046 237066.95763557963</td></ows:]<> | LowerCorner>648624.3956068046 237066.95763557963                        |
|                                                                |                                                     | <ows:< td=""><td>UpperCorner&gt;650675.4497089144 238351.0394431334</td></ows:<>    | UpperCorner>650675.4497089144 238351.0394431334                         |
|                                                                | 6</td <td>ows:W</td> <td>GS84BoundingBox&gt;</td>   | ows:W                                                                               | GS84BoundingBox>                                                        |
|                                                                | <td>ature T</td> <td>ype&gt;</td>                   | ature T                                                                             | ype>                                                                    |
| .</td <td>Featu</td> <td>ire fyp</td> <td>eList&gt;</td>       | Featu                                               | ire fyp                                                                             | eList>                                                                  |
| - <0                                                           | ogc:Fi                                              | ilter_C                                                                             | apabilities >                                                           |

#### b) DescribeFeatureType WFS request tesztelése

#### pl:

http://localhost:8080/geoserver/wfs?request=describefeaturetype&version=1.1.0&typename=ekozm u:el1

3.b. pont alatti séma beállítások meg kell jelenjenek (különös tekintettel az element nevére és az oszlopok típusára).

c) **GetFeature** WFS request tesztelése

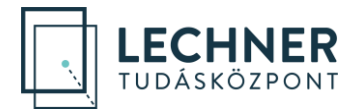

pl:

http://localhost:8080/geoserver/wfs?request=getfeature&version=1.1.0&typename=ekozmu:el1&ma xfeatures=10

- d) A kialakítás során ügyelni kell az alábbiakra:
  - karakterkódolás: UTF-8
  - helyes névterek
  - helyes objektum / mezőnevek

Helyes geometria beállítások a schema.xsd-ben (a geometria oszlop típusa <xsd:element
name="the\_geom" type="...">):

- pontszerű réteg esetében type="gml:PointPropertyType" (gml:MultiPointPropertyType nem engedélyezett)
- vonalas réteg esetében type="gml:CurvePropertyType" (tekintetbe véve, hogy GML
   3.0 és a feletti verziók esetén a gml:LineStringPropertyType deprecated típus,
   gml:MultiCurvePropertyType nem engedélyezett)
- poligonos réteg esetében type="gml:SurfacePropertyType" (tekintetbe véve, hogy GML 3.0 és afeletti verziók esetén a gml:PolygonPropertyType deprecated típus, gml:MultiSurfacePropertyType nem engedélyezett)
- 2 dimenziós (srsDimension="2"),
- vetület EOV (srsName="EPSG:23700"),
- koordináták szóköz karakterrel legyenek elválasztva (sehol sincs vessző) pl: <gml:posList>662149.487 249781.09 662091.75 249808.18 662046.08 249830.04 662044.511 249830.815</gml:posList>

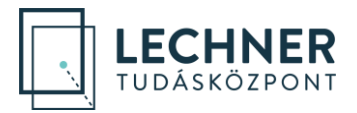

### E-közmű WMS szolgáltatás kialakítása GeoServer-rel

A WMS szolgáltatásban kiajánlott rétegek leíró adatainak megadása a WMS paraméterezési ajánlásnak megfelelően történik (https://www.e-epites.hu/kozmuvek/adatszolgaltatas).

#### 4. JSONP formátum engedélyezése a WMS GetFeatureInfo függvényhez

A WMS GetFeatureInfo hívására a válasz JSONP formátumban kell érkeznie.

#### JSONP válasz engedélyezése Tomcat szerveren:

{tomcat\_install}\webapps\geoserver\WEB-INF\web.xml fájlban az alábbi példa
szerinti kell az ENABLE\_JSONP paramétert beállítani:
A megfelelő <context-param> konfigurációs részben a kommentet el kell távolítani:

```
<context-param>
<param-name>ENABLE_JSONP</param-name>
<param-value>true</param-value>
</context-param>
```

#### 5. Szakág szerinti pont/vonal/poligon stílus kialakítása

Az egyes szakágakhoz az objektum-definíciókban meghatározott jelkulcs beállítása szükséges. A felhasználók az LTK Nonprofit Kft. által szolgáltatott SLD formátumú jelkulcs fájlok (https://www.e-epites.hu/kozmuvek/segedletek) feltöltésével és réteghez rendelésével tudják biztosítani a helyes megjelenítést.

A jelkulcsok hozzárendelése <u>előtt</u> a szimbólumokat tartalmazó TTF (TrueType) fontkészletet (https://www.e-epites.hu/kozmuvek/segedletek) a geoserver alá telepíteni kell. A telepítés lépései:

1."{tomcat\_install}\webapps\geoserver\data\styles" alá "ekozmu\_sym.ttf" bemásolása

2. <u>http://localhost:8080/geoserver/web/</u> Server Status alatt Resource Cache "Clear" gomb megnyomása

3. Elérhető fontok ellenőrzése <u>http://localhost:8080/geoserver/rest/fonts.json</u>. A fontok listájában"ekozmu\_szimbolum"-nak meg kell jelennie (további információkért lásd <u>http://docs.geoserver.org/stable/en/user/rest/api/fonts.html</u>)

#### Az alábbi példa az EL1 villamos-hálózat vonaltípusának beállítását mutatja:

Data > Styles <Add new style> Name: EL1 Workspace: ekozmu Browse: lokális fájlrendszerben rátallózunk az "EL1.sld" fájlra, majd "Upload" <Validate> <Submit>

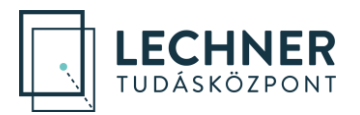

| 🚯 GeoServer                                                                                 |                                                                                                    | Logged in as admin. |
|---------------------------------------------------------------------------------------------|----------------------------------------------------------------------------------------------------|---------------------|
| About & Status<br>Server Status<br>GeoServer Logs<br>Contact Information<br>About GeoServer | Styles<br>Manage the Styles published by GeoServer<br>Add a new style<br>Removed selected style(s) |                     |
| Data                                                                                        | <<< <li>Results 1 to 21 (out of 21 items)</li> <li>Style Name</li>                                 | Search Workspace    |
| Workspaces<br>Stores<br>Layers                                                              | burg capitals                                                                                      |                     |
| Styles                                                                                      | cite_lakes dem                                                                                     |                     |

| <u> </u>                                                                                                    |                                                                                                    |
|----------------------------------------------------------------------------------------------------|----------------------------------------------------------------------------------------------------|
| About & Status           BeoServer Status           GeoServer Logs           Contact Information           About GeoServer | New style<br>Type a new SLD definition, or use an existing one as a template, or upload a ready ma<br>style is a valid SLD document.                                                                          |
| Data                                                                                                    | EL1                                                                                                    |
| Layer Preview     Workspaces     Stores     Layers     Layer Groups     Styles                                             | Workspace<br>ekozmu<br>Format<br>SLD V                                                                                                    |
| Services                                                                                                    | Copy from existing style                                                                                                    |
| log wcs<br>lite wfs<br>lite wms                                                                                            | Choose One $\checkmark$ Capy<br>$\bigcirc \bigcirc \bigcirc \bigcirc \bigcirc \bigcirc \bigcirc \bigcirc \bigcirc \bigcirc \bigcirc \bigcirc \bigcirc \bigcirc \bigcirc \bigcirc \bigcirc \bigcirc \bigcirc $ |
| Settings<br>Global<br>JAI<br>Coverage Access                                                                               | 1                                                                                                    |
| Tile Caching                                                                                                    |                                                                                                    |
| <ul> <li>Tile Layers</li> <li>Caching Defaults</li> <li>Gridsets</li> <li>Disk Quota</li> </ul>                            |                                                                                                    |
| Security                                                                                                    | —                                                                                                    |
| Securitys     Authentication     Passwords     Altere Groups Roles                                                         |                                                                                                    |
| <ul> <li>Osers, Groups, Roles</li> <li>Data</li> <li>Services</li> </ul>                                                   | Style file<br>Browse EL1.sid Upload                                                                                                    |
| CSS Styles                                                                                                    | Unlight Device Level Columb Course                                                                                                    |
| Demos                                                                                                    | Validate Preview legend Submit Cancel                                                                                                    |

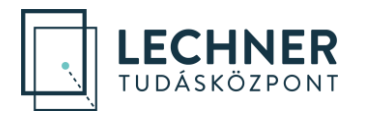

A DA

|                  | No validation errors                                                                                                    |
|------------------|----------------------------------------------------------------------------------------------------|
|                  | Now child                                                                                                    |
| About & Status   | INCIV SLYIC                                                                                                    |
| K Server Status  | Type a new SLD definition, or use an existing one as a template, or upload a ready made style from yo                      |
| GeoServer Logs   | style is a valid SLD document.                                                                                             |
| About GeoServer  |                                                                                                    |
| -                | Name                                                                                                    |
| Data             | FI 1                                                                                                    |
| Layer Preview    |                                                                                                    |
| Workspaces       | Workspace                                                                                                    |
| Stores           | ekozmu 👻                                                                                                    |
| Laver Groups     |                                                                                                    |
| Styles           | Format                                                                                                    |
| - /              | SLD V                                                                                                    |
| Services         |                                                                                                    |
| wcs              | Copy from existing style                                                                                                   |
| WFS              | Choose One                                                                                                    |
| WMS              |                                                                                                    |
| Settings         | つ C 図 目 12pt                                                                                                    |
| Global           | 1 xml version="1.0" encoding="ISO-8859-1"?<br>2 <styledlaverdescriptor <="" td="" version="1.0.0"></styledlaverdescriptor> |
| IAC 🌠            | 3 xsi:schemaLocation="http://www.opengis.net/sld http://schemas.opengis.net/s                                              |
| Coverage Access  | <pre>5 xmlns:ogc="http://www.opengis.net/ogc"</pre>                                                                        |
| Tile Caching     | 6 xmlns:xlink="http://www.w3.org/1999/xlink"<br>7 xmlns:xsi="http://www.w3.org/2001/XMLSchema-instance"                    |
|                  | 8 xmlns:se="http://www.opengis.net/se">                                                                                    |
| Caching Defaults | 10 <namedlayer></namedlayer>                                                                                               |
| Gridsets         | 11 <name>ELI</name><br>12 <userstyle></userstyle>                                                                          |
| Disk Quota       | 13 Styles can have names, titles and abstracts<br><title>ELI</title>                                                       |
|                  | 15 <abstract>E-közmű jele</abstract>                                                                                       |
| Security         | 10 <: reatureTypeStyles describe now to render different features><br>17 A FeatureTypeStyle for rendering points           |
| 🥓 Settings       | 18 <featuretypestyle><br/>19 <rule></rule></featuretypestyle>                                                              |
| V Authentication | 20 <name>meglevo</name>                                                                                                    |
| Passwords        | <pre>22 </pre> 22  22 <pre>cogc:Filter xmlns:ogc="http://www.opengis.net/ogc"&gt;</pre>                                    |
| Broups, Koles    | <pre>23 <orgc:propertyisequalto><br/>24 <orgc:propertyname>A TERV</orgc:propertyname></orgc:propertyisequalto></pre>       |
| Services         | 25 Conc:Literal>0C/onc:Literal>                                                                                            |
|                  | Drawing No file selected Ukland                                                                                            |
| CSS Styles       | bruwse Nu ne selected. Opioad                                                                                              |
|                  |                                                                                                    |

#### Data > Layers

Edit Layer Name: ekozmu:el1 -re kattintani Publishing fül WMS Settings Default Style: EL1 <Save>

Beállított stílus tesztelése: Layer Preview > ekozmu:el1 sorában a legördülőből PNG-t választani

| GeoServer                                                                                   |                                                                                                    |         |                              |        | Lo       | gged in as admin. 🧕 🧕 Log | jout |
|---------------------------------------------------------------------------------------------|----------------------------------------------------------------------------------------------------|---------|------------------------------|--------|----------|---------------------------|------|
| About & Status<br>Server Status<br>GeoServer Logs<br>Contact Information<br>About GeoServer | Layers<br>Manage the layers being published by GeoServer<br>Add a new layer<br>Remove selected layers |         |                              |        |          |                           |      |
| Data                                                                                        | <pre>- &lt;&lt; &lt; 1 &gt;&gt; Results 1 to 1 (out of 1 items)</pre>                                 |         |                              |        | 🔍 Search |                           |      |
| Layer Preview                                                                               | 🗌 Туре                                                                                                | Title   | Name                         | Store  | Enabled  | Native SRS                |      |
| Workspaces                                                                                  | U N                                                                                                   | el1     | ekozmu:el1                   | Ekozmu | <b>v</b> | EPSG:23700                |      |
| U Stores                                                                                    | << < 1 :                                                                                              | > >> Re | esults 1 to 1 (out of 1 iten | ns)    |          |                           |      |

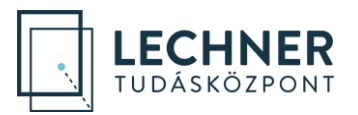

Logged in as admin. 🍃 GeoServer Edit Laver About & Status Edit layer data and publishing 🗟 Server Status GeoServer Logs Contact Information ekozmu:el1 About GeoServer Configure the resource and publishing information for the current layer Data 💹 Layer Preview Data Publishing Dimensions Tile Caching 🔲 Workspaces Stores Lavers **HTTP Settings** Layer Groups Caching Settings 🧐 Styles Response Cache Headers Services Cache Time (seconds) 🚯 WMTS 🚯 WCS 🔓 WFS WFS Settings 🚯 WMS Feature Settings Settings Per-Request Feature Limit 🖪 Global 0 Image Processing Maximum number of decimals Raster Access 0 Tile Caching 0 NumberMatched skip 🔡 Tile Layers Caching Defaults Skip the counting of the numberMatched attribute Gridsets 📾 Disk Quota Extra SRS codes for WFS capabilities generation 0 🔘 BlobStores Override WFS wide SRS list Security 🌽 Settings WMS Settings 🥑 Authentication Layer Settings Passwords 🗹 Queryable 💣 Users, Groups, Roles 🕟 Data 🗌 Opaque - Services Default Style EL1 ~ Demos Logged in as admin. 🛛 🧾 Logout 🏠 GeoServer Layer Preview About & Status List of all layers configured in GeoServer and provides previews in various formats for each. 💰 Server Status GeoServer Logs < < 1 > >> Results 1 to 1 (out of 1 items) 📧 Contact Information 🔍 Search About GeoServer Туре Title Name **Common Formats All Formats** Data И el1 ekozmu:el1 OpenLayers KML GML Select one ~ Layer Preview Select one Workspaces << < 1 >>> Results 1 to 1 (out of 1 items) WMS Stores AtomPub Layers GIF 🐚 Layer Groups GeoRSS Styles GeoTiff

## Services

WCS WFS

# Settings

🛐 Image Processing

LECHNER TUDÁSKÖZPONT TERÜLETI, ÉPÍTÉSZETI ÉS INFORMATIKAI NONPROFIT KFT. CÍM / 1111 Budapest, Budafoki út 59. TELEFON / +361 279 2640 FAX / +361 279 2641 WWW.LECHNERKOZPONT.HU INFO@LECHNERKOZPONT.HU GeoTiff 8-bits

KML (plain)

OpenLayers

KML (compressed) KML (network link)

JPEG

PNG PNG 8bit

SVG